# Answers: 8.1.2.10 Lab - Connect to a Router for the First Time

# Introduction

In this lab, you will configure basic settings on a wireless router.

# **Recommended Equipment**

- A computer with Windows installed
- An Ethernet NIC installed
- Wireless router
- Ethernet patch cable

## Step 1: Connect the computer to the router.

a. Ask the instructor for the following information that is used during the lab.

### Router Address Information:

IP address:

Subnet mask:

Router name:

#### **DHCP Server Setting Information:**

Start IP address:

Maximum number of users:

Static DNS 1 (optional):

#### Router Access:

Router Password:

Note: Only use configurations assigned by the instructor.

- b. Plug in the power of the wireless router. Boot the computer and log in as an administrator.
- c. Connect the computer to one of the Ethernet ports on the wireless router with an Ethernet patch cable.

**Note**: If this is the first time connecting to the lab router, follow these instructions to set a network location. This will be explained later in the course.

d. In the Set Network Location window, select Public network.

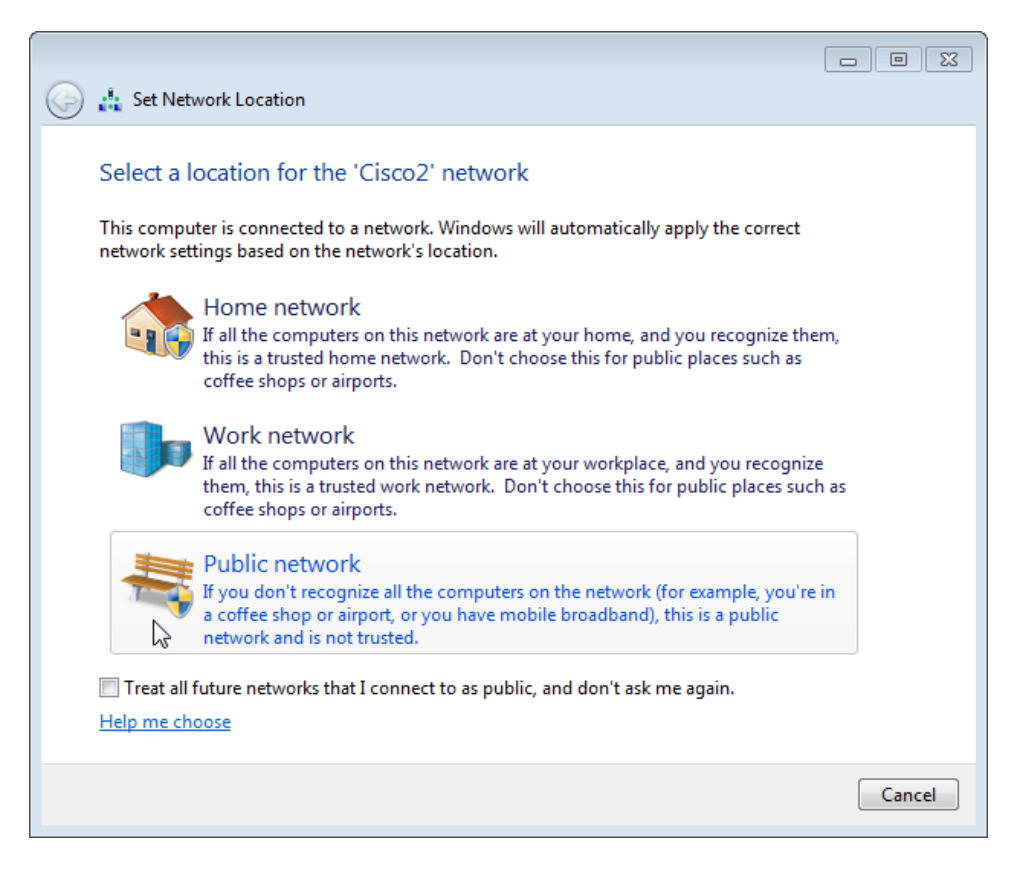

e. Click Close to accept the network location Public.

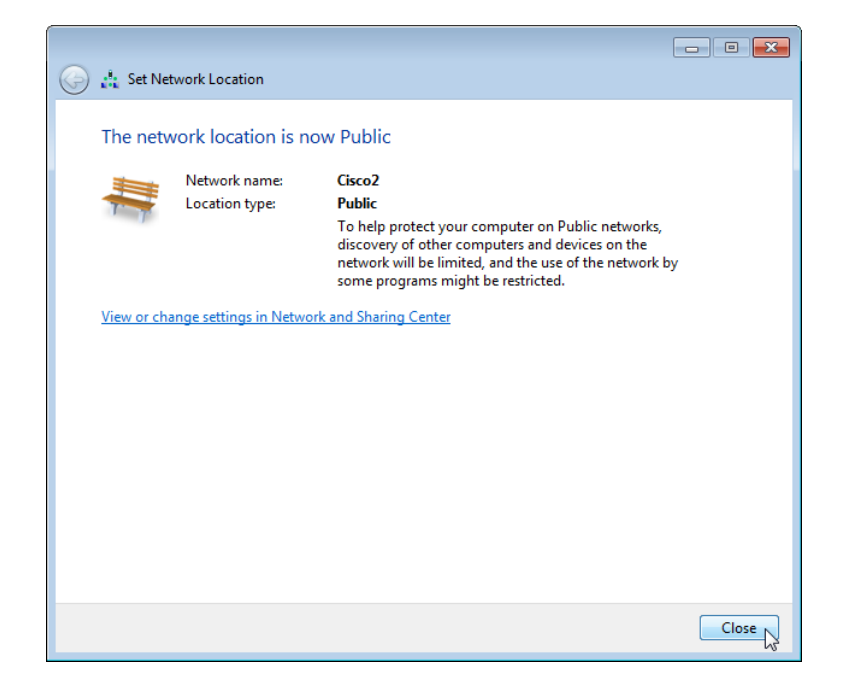

f. Open a command prompt and type **ipconfig /renew**.

What is the default gateway for the computer?

## Step 2: Log in to the router.

a. Open Internet Explorer. Type the IP address of your default gateway in the Address field, and then press Enter.

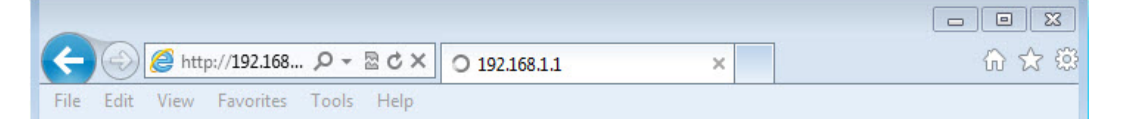

b. In the Windows Security window, type admin in the Password: field then click OK.

**Note**: If this user name and password combination does not work, as your instructor or refer to the documentation of the router for the correct user name and password for your router.

| Windows Security                                                                                                    | <b>x</b>                                   |  |  |  |  |  |  |
|----------------------------------------------------------------------------------------------------|--------------------------------------------|--|--|--|--|--|--|
| The server 192.168.1.1 is asking for your user name and password. The<br>server reports that it is from Wireless-N Broadband Router. |                                            |  |  |  |  |  |  |
| Warning: Your user name and password will be sent using basic<br>authentication on a connection that isn't secure.                   |                                            |  |  |  |  |  |  |
| ()<br>()<br>()<br>()                                                                                                    | User name Password Remember my credentials |  |  |  |  |  |  |
|                                                                                                    | OK Cancel                                  |  |  |  |  |  |  |

c. The Setup screen appears.

| Setup                    | Setup       | Wireless                         | s Secu | ırity | A<br>Res | ccess<br>trictions | Applic<br>& Gam | ations      | Administration   | Status |
|--------------------------|-------------|----------------------------------|--------|-------|----------|--------------------|-----------------|-------------|------------------|--------|
|                          | Basic Setup |                                  | UU     | 15    | 4        | MAC Address        | Clone           |             | Advanced Routing |        |
| Internet Setup           |             |                                  |        |       |          |                    |                 |             |                  |        |
| Internet Connection Type | Automa      | Automatic Configuration - DHCP v |        |       |          |                    |                 | <u>Help</u> |                  |        |
| Optional Settings        | Router Na   | ame:                             |        |       |          |                    |                 |             |                  |        |
| (required by some isrs)  | Host Nam    | e:                               |        |       |          |                    |                 |             |                  |        |
|                          | Domain N    | ame:                             |        |       |          |                    |                 |             |                  |        |
|                          | MTU:        |                                  | Auto N |       |          |                    |                 |             |                  |        |
|                          | Size:       |                                  | 1500   |       |          |                    |                 |             |                  |        |

In the Internet Setup section, what is the Internet Connection Type assigned to the router?

d. Make sure the Internet Connection Type is set to Automatic Configuration – DHCP.

e. Locate the Network Setup section. Verify that the DHCP Server is enabled.

| Network Setup                             |                                                |  |
|-------------------------------------------|------------------------------------------------|--|
| Router IP                                 | Local IP Address: 192 . 168 . 1 . 1            |  |
|                                           | Subnet Mask: 255.255.0 v                       |  |
| Network Address<br>Server Settings (DHCP) | DHCP Server:                                   |  |
|                                           | Starting IP Address: 192.168.1. 100            |  |
|                                           | Maximum Number of 50<br>DHCP Users:            |  |
|                                           | Client Lease Time: 0 minutes (0 means one day) |  |
|                                           | Static DNS 1: 0 . 0 . 0                        |  |

What is the Router IP address and the subnet mask?

#### **Record the DHCP Server Settings:**

Start IP Address:

Maximum Number:

IP Address Range:

- f. Enter the Router Address and DHCP Server Setting information provided by the instructor: IP Address, Subnet Mask, Start IP Address, and Maximum Number of Users.
- g. Click Save Settings.

| Save Settings Cancel Changes |
|------------------------------|

h. The router may need to reboot at this time. If necessary, reboot the router and log back in.

#### Step 3: Find the IP address information of the computer.

- a. Open a command prompt.
- b. Type **ipconfig /all**, and record the following information.

#### Computer IP information:

IP address:

Subnet mask:

Gateway:

DNS (optional):

c. Click Start > Control Panel > Network and Sharing Center > Change adapter settings.

Note: In Windows Vista, click Start > Control Panel > Network and Sharing Center > Manage network connections.

d. In the **Network Connections** window, right-click the correct Ethernet adapter and select **Properties**. Click **Internet Protocol Version 4 (TCP/IPv4)** and select **Properties**. e. Use the recorded information to configure the NIC with static IP information. Click **OK**, and click **Close**.

| eneral<br>You can get IP settings assigned a<br>this capability. Otherwise, you nee<br>for the appropriate IP settings. | utomatically if<br>ed to ask your | your n<br>networ | etwork s<br>'k admini | supports<br>istrator |
|----------------------------------------------------------------------------------------------------|-----------------------------------|------------------|-----------------------|----------------------|
| 🔘 Obtain an IP address automa                                                                                           | tically                           |                  |                       |                      |
| Our of the following IP address:                                                                                        |                                   |                  |                       |                      |
| IP address:                                                                                                    |                                   | 12.5             | 2                     |                      |
| Subnet mask:                                                                                                    |                                   | 10               |                       |                      |
| Default gateway:                                                                                                    | 1                                 | 913              | 14                    |                      |
| Obtain DNS server address a                                                                                             | utomatically                      |                  |                       |                      |
| Output the following DNS server                                                                                         | addresses:                        |                  |                       |                      |
| Preferred DNS server:                                                                                                   |                                   |                  |                       |                      |
| Alternate DNS server:                                                                                                   |                                   | 190              |                       |                      |
| Validate settings upon exit                                                                                             |                                   |                  | Adva                  | anced                |

Step 4: Change QoS settings.

- a. Click the Applications& Gaming tab and then select QoS.
- b. Make sure **WMM Support** is enabled. Click **Save Settings > Continue**, if any changes were made.

| Wireless QoS |                                                   |
|--------------|---------------------------------------------------|
|              | WMM Support: Enable v (Default : Disable)         |
|              | No Acknowledgement: Disable v (Default : Disable) |
|              |                                                   |
|              |                                                   |
|              |                                                   |
|              | Save Settings Cancel Changes                      |

## Step 5: Change router password.

a. Click the Administration tab and then select Management.

b. Type Network in the Router Password: and Re-enter to confirm: fields.

| Administration       | Setup Wirele:           | ss Security Acces<br>Restricti | s Applications<br>ons & Gaming | Administration Status      |
|----------------------|-------------------------|--------------------------------|--------------------------------|----------------------------|
|                      | Management              | Log   Diagnostics   Factor     | y Defaults   Firmware U        | pgrade   Config Management |
| Router Password      |                         |                                |                                |                            |
| Local Router Access  | Password:               | •••••                          |                                | <u>Help</u>                |
|                      | Re-enter to<br>confirm: | •••••                          |                                |                            |
| Web Access           | Access Server:          | HTTP HTTPS                     |                                |                            |
|                      | Wireless Access<br>Web: | Enable     Disable             |                                |                            |
| Remote Router Access | Remote<br>Management:   | O Enable                       |                                |                            |
|                      | Management Port:        | 8080                           |                                |                            |
|                      | Use https:              |                                |                                |                            |
| UPnP                 |                         |                                |                                |                            |
|                      | UPnP:                   | Enable     Disable             |                                |                            |
|                      |                         |                                |                                |                            |
|                      |                         |                                |                                |                            |
|                      |                         | Save Settings                  | Cancel Changes                 |                            |

- c. Click Save Settings > Continue.
- d. Log back into the router using the new IP address and password.What IP address did you enter into the URL field of the browser?

What password did you use to access the router GUI?

#### Step 6: Reset the router to the original configuration.

a. Unless stated otherwise by the instructor, restore the router back to factory default if the option is available.

| A                |                         |          |                |                        |                          |                    |            |
|------------------|-------------------------|----------|----------------|------------------------|--------------------------|--------------------|------------|
| Administration   | Setup                   | Wireless | Security       | Access<br>Restrictions | Applications<br>& Gaming | Administration     | Status     |
|                  | Management              | I L      | og   Diagnosti | s   Factory Default    | s   Firmware l           | Ipgrade   Config N | lanagement |
| Factory Defaults | Restore Fa<br>Defaults: | actory ( | ● Yes C        | No                     |                          | <u>Help</u>        |            |
|                  |                         |          | S              | ave Settings Ca        | ncel Changes             |                    |            |

If default restoration is not available, return the configurations to the following settings or settings provided by the instructor.

#### **Router Address Information:**

- o IP address: ..... 192.168.1.1
- o Subnet mask: ..... 255.255.255.0
- o Router name: ..... Router

#### **DHCP Server Setting Information:**

- o Start IP address: ..... 192.168.1.100
- Maximum number of users:.. 50
- Static DNS 1 (optional): ..... 0.0.0.0 or leave it blank

#### **Router Access:**

- o Router Password: ..... Admin
- b. Navigate to the Internet Protocol Version 4 (TCP/IPv4) Properties window on the computer. Select Obtain an IP address automatically and Obtain DNS server address automatically. Click OK, and click Close.
- c. Close the browser, log off the computer, and turn off the router.